## Eğitim Yönetim Sistemi – SCORM Eğitimler

- Eğitim Yönetim Sistemi Sanal Sınıf Eğitimine katılmak için "Google Chrome" internet tarayıcısından https://eys.ticaret.gov.tr adresine giriniz.
- Açılan sayfada sağ üst köşeye doğru yer alan "Eğitime Giriş" butonuna tıklayınız.

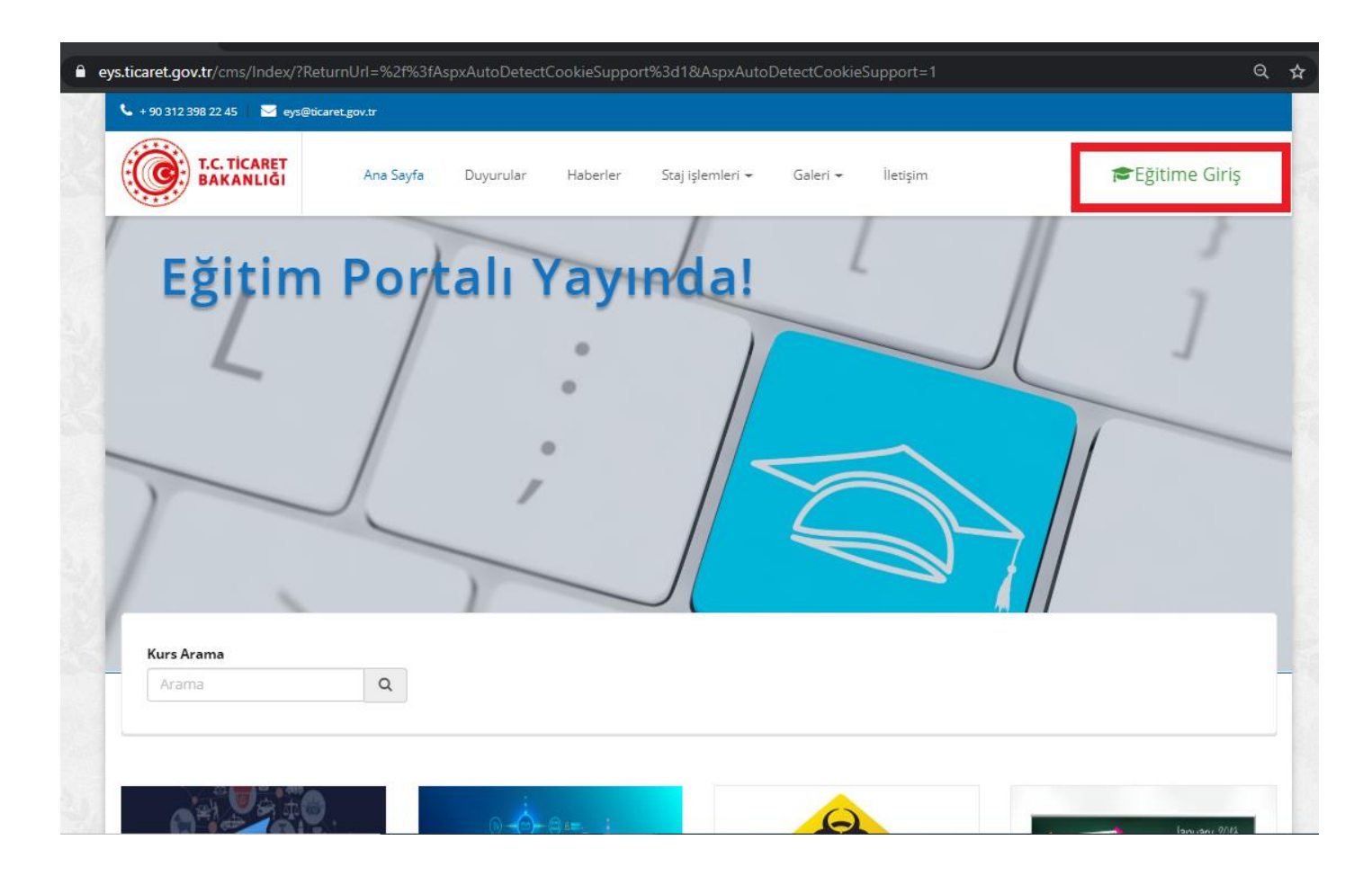

• Eğitime Giriş sayfasında kurum bilgisayarlarını açarken kullandığınız TC Kimlik numaranızı, şifrenizi ve güvenlik karakterlerini altındaki kutucuğa yazarak giriş butonuna basınız.

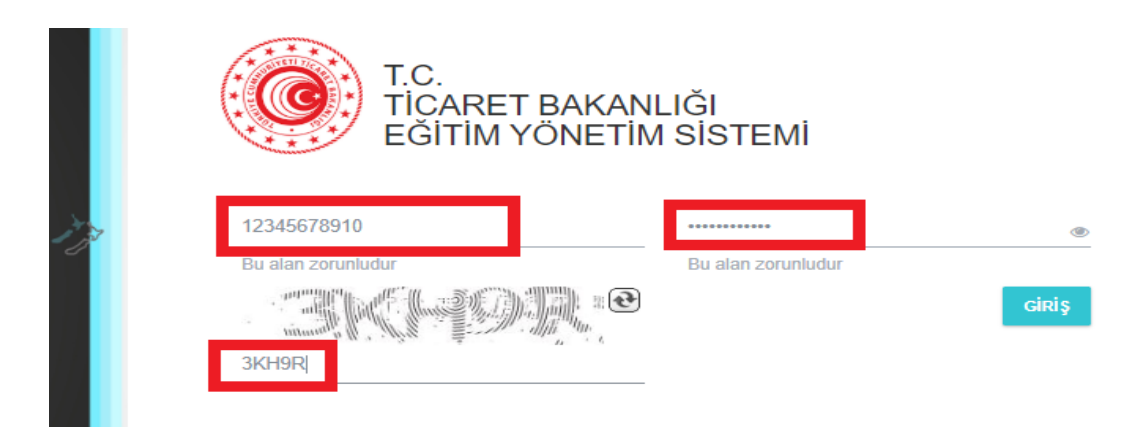

• Sisteme giriş yaptıktan sonra açılan ana sayfada "etkinlikler" kısmında "atanmış etkinlikler" başlığı altında size atanmış olan SCORM eğitimin olduğu kutucuğun üzerine gelerek "detay" butonuna tıklayınız.

|                                          | 🖨 Ana Sayfa        | 🗮 Kütüphane                                                              | 🕼 Web Portalı   |
|------------------------------------------|--------------------|--------------------------------------------------------------------------|-----------------|
| 🛱 ETKİNLİKLER                            |                    |                                                                          |                 |
|                                          |                    |                                                                          |                 |
| Atanmış Etkinliklerim                    | Katalog Egitimleri |                                                                          |                 |
| Gumruk Kontrolu A<br>İşleme Rejimi (SCOR | 0.2020             | January 201<br>1 No 1 Van No<br>4 2 3 4<br>6 7 8 9 90 11<br>15 15 56 778 | 8<br>95<br>72   |
| ● VERIMLILIGI ARTIK<br>EĞİTİMİ<br>Detay  | IMA .              | 1 82848<br>78833                                                         | ž               |
|                                          |                    |                                                                          |                 |
|                                          | KBRN<br>GRUP       | I EĞİTİMİ (E-EĞİTİM)                                                     | ) 1. KBR<br>GRU |
| 1                                        |                    |                                                                          |                 |

 Detay butonuna tıkladıktan sonra eğitimin aktivite sayfası açılacak ve açılan sayfada eğitimin altında yer alan aktivite adına tıkladıktan sonra sağ tarafta açılan başla butonuna tıklayınız.

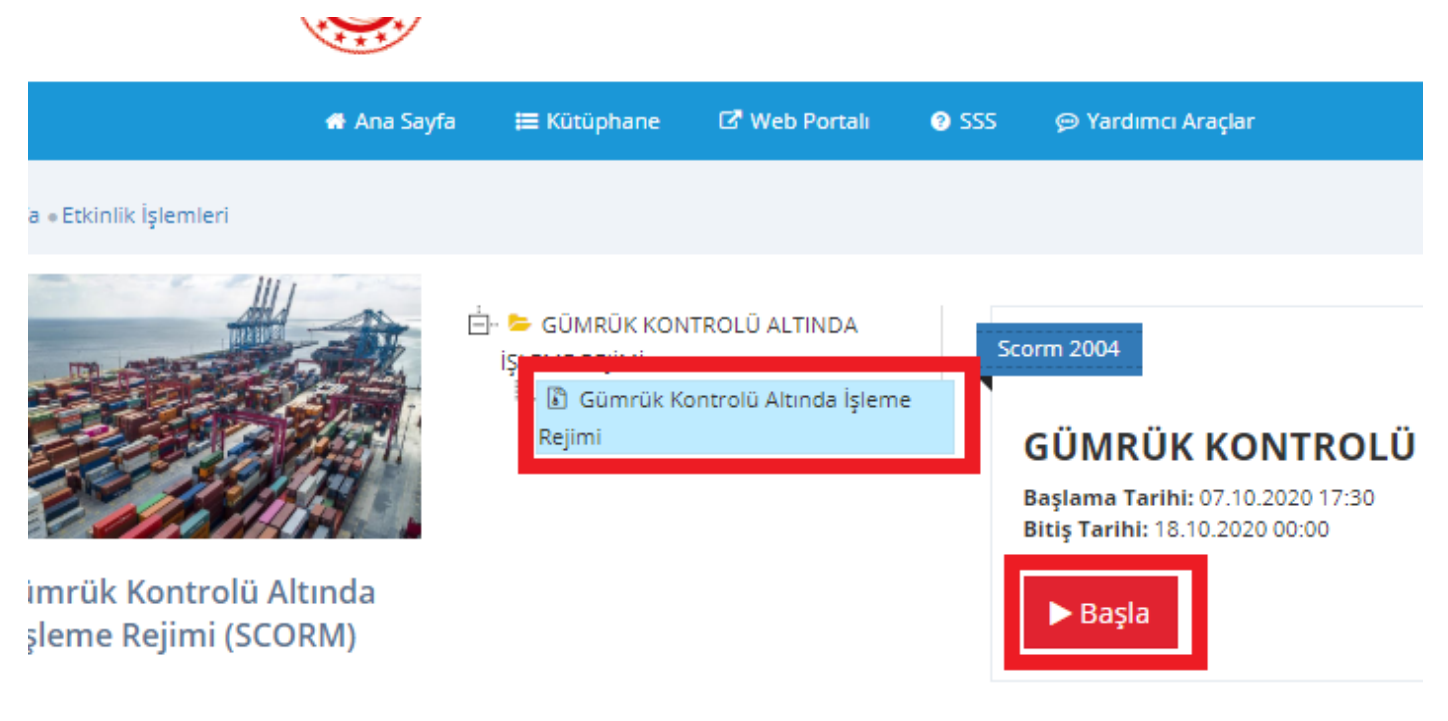

• Açılan Scorm eğitim ekranında "Eğitime Başla" butonuna basılarak eğitime başlanır.

## EĞİTİM HİZMETLERİ DAİRESİ

## GÜMRÜK KONTROLÜ ALTINDA İŞLEME REJİMİ

Eğitim Süresi: Yaklaşık Bir Saat Eğitimci: Mehmet YAPICI Ticaret Müfettişi Bölge Müdür Yardımcısı V.

10.2020

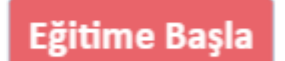

• Eğitimi tam ekranda izleyebilmek için "Tam Ekran" düğmesine basılabilir.

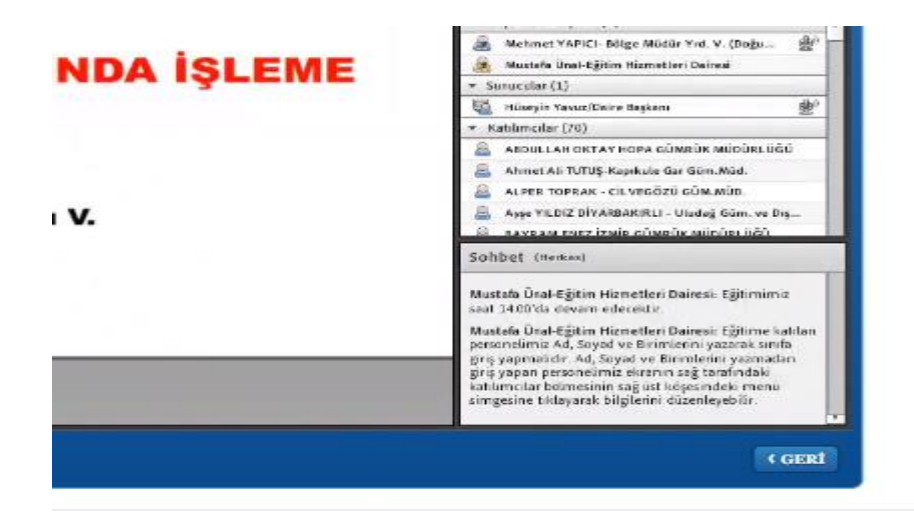

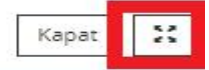

- Eğitim esnasında soru ekranları açılarak eğitim ile ilgili sorular gelebilir.
- Çıkan soru ekranlarında doğru olduğunu düşündüğünüz şıkkı seçerek "Gönder" butonuna basmanız gereklidir.

## Aşağıdaki eşyalardan hangisir İşleme rejimi uygulanabilir?

İş enmiş ürünün ithalat vergisinin, bünyes vergisinden daha yüksek olduğu işlemlere

İş enmiş ürünün ithalat vergisinin, bünyes vergisinden daha düşük olduğu işlemlere.

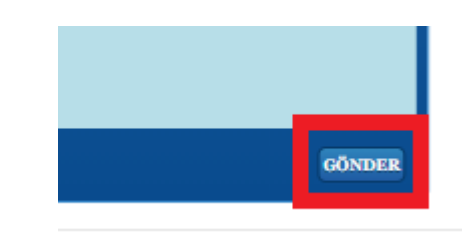

• Eğitimin sonuna kadar gelinerek "Eğitimi Tamamladınız" benzeri bir ibare gördüğünüz zaman eğitimi tamamlamış olursunuz.